# CUCでExchangeからOffice 365にUMアカウント を一括で移行するにはどうすればよいですか。

## 内容

<u>概要</u>

<u>CUCでExchangeからOffice 365にユーザのUMアカウントを一括で移行するにはどうすればよい</u> <u>ですか。</u>

## 概要

このドキュメントでは、Cisco Unity Connection(CUC)でExchangeからOffice 365へのユニファイ ドメッセージング(UM)アカウントの一括移行がどのように行われるかについて説明します。

# CUCでExchangeからOffice 365にユーザのUMアカウントを一括 で移行するにはどうすればよいですか。

Unity Connectionに複数のUMアカウントがあり、ユーザのUMアカウントを別のアカウントに移 行する場合。一括編集ツールは、一括編集ツールを使用してUMアカウントを直接移行できないた め、役に立ちません。

この手順では、ユーザーのExchange UMアカウントをOffice 365に一括で移行する方法について 説明します。同じ手順を使用して、任意の2つのUMアカウント間で移行できます。

ステップ1:csvファイルにUMアカウントを持つすべてのユーザのリストをエクスポートするには 、[Tools] > [Bulk Administration Tool]に移動し、[Select Operation] check Export 、[Select Object Type check Unified Messaging Accounts]にを移動します。

| Bulk Administration Tool Refresh Help                                                                                                    |  |  |  |  |  |  |  |  |  |
|----------------------------------------------------------------------------------------------------|--|--|--|--|--|--|--|--|--|
| Submit Cancel Display Last Operation                                                                                                    |  |  |  |  |  |  |  |  |  |
| Select Operation                                                                                                    |  |  |  |  |  |  |  |  |  |
| © Create ◎ Update ◎ Delete ◎ Export                                                                                                    |  |  |  |  |  |  |  |  |  |
| Do Not Delete Users With Items in Their Mailboxes                                                                                                    |  |  |  |  |  |  |  |  |  |
| Select Object Type                                                                                                    |  |  |  |  |  |  |  |  |  |
| Image: System Users with Users with UsersImage: System ContactsImage: System ContactsImage: System Users from LDAP directoryImage: Distribution List MembersImage: Distribution List MembersImage: Output Distribution List Members |  |  |  |  |  |  |  |  |  |
| Select File                                                                                                    |  |  |  |  |  |  |  |  |  |
| CSV File (UTF-8 or UTF-16 encoding only)* All_UM_Accounts.csv                                                                                                    |  |  |  |  |  |  |  |  |  |
| Submit Cancel Display Last Operation                                                                                                    |  |  |  |  |  |  |  |  |  |

エクスポートされたcsvファイルを次の図に示します。

| 1 | Subscriber | ServiceDisplayN | OptionalService/ | UMEmailAddres  | EmailAddr | EnableCal | EnableMe | EnableMb | EnableTts | IsPrimaryN | LoginType | UserId | UserProfile | Number |
|---|------------|-----------------|------------------|----------------|-----------|-----------|----------|----------|-----------|------------|-----------|--------|-------------|--------|
| 2 | test       | Office-365      | 84668d40-1a95-   | test@dkumar9.c | 0         | 1         | 0        | 1        | 1         | 0          | 0         |        |             |        |
| 3 | deepak     | Exchange-2010   | 74d72040-4179-   | deepak@dkuma   | ı 0       | 1         | 0        | 1        | 0         | 0          | 0         |        |             |        |
| 4 | FANIS      | Exchange-2010   | 34427aca-b989-   | fanish@dkumar  | 0         | 1         | 0        | 1        | 1         | 0          | 0         |        |             |        |
| 5 | deepman    | Exchange-2010   | 02e7bd35-f08a-4  | deepman@dkun   | 0         | 1         | 0        | 1        | 1         | 0          | 0         |        |             |        |
| 6 | melbin     | Exchange-2010   | dea09935-da7f-4  | melbin@dkumar  | 0         | 1         | 0        | 1        | 1         | 0          | 0         |        |             |        |
| 7 |            |                 |                  |                |           |           |          |          |           |            |           |        |             |        |

ステップ2:上記のcsvファイルから、UMアカウントをexchangeからOffice 365に移行する必要が あるユーザーだけが含まれていることを確認します。たとえば、エクスポートされたCSVファイ ルから、最初のユーザーテ**スト**がOffice 365を使用しているため、csvファイルから削除します。

| 1 | Subscribe | r. ServiceDisplayN | OptionalService | UMEmailAddress | EmailAddr | EnableCale | EnableMeel | nableMb; E | nableTts | IsPrimaryN Lo | ginType UserId | UserProfileNumber |
|---|-----------|--------------------|-----------------|----------------|-----------|------------|------------|------------|----------|---------------|----------------|-------------------|
| 2 | deepak    | Exchange-2010      | 74d72040-4179-  | deepak@dkumai  | 0         | 1          | 0          | 1          | 0        | 0             | 0              |                   |
| 3 | FANIS     | Exchange-2010      | 34427aca-b989-  | fanish@dkumarS | 0         | 1          | 0          | 1          | 1        | 0             | 0              |                   |
| 4 | deepman   | Exchange-2010      | 02e7bd35-f08a-  | deepman@dkum   | 0         | 1          | 0          | 1          | 1        | 0             | 0              |                   |
| 5 | melbin    | Exchange-2010      | dea09935-da7f-  | melbin@dkumar  | 0         | 1          | 0          | 1          | 1        | 0             | 0              |                   |
| 6 |           |                    |                 |                |           |            |            |            |          |               |                |                   |

ステップ3:上記のcsvファイルを使用して、Bulk Administrationツールでユーザー**Exchange-**2010の既存のUMアカウントを削除します。

[Tools] > [Bulk Administration Tool]に移動し、[**Select Operation**]の下の[**Delete**]をオンにし、 [**Select Object Type**]の[**Unified Messaging Accounts**]をオンにします。この後、上記のcsvファイ ル(UMアカウントを削除する必要があるユーザのみを含む)を参照し、図に示すように [**Submit**]をクリックします。

| Bulk Adn                                                             | ninistration Tool Re                              | efresh Help          |                       |                              |                               |  |  |  |  |  |
|----------------------------------------------------------------------|---------------------------------------------------|----------------------|-----------------------|------------------------------|-------------------------------|--|--|--|--|--|
| Submit                                                               | Submit Cancel Display Last Operation              |                      |                       |                              |                               |  |  |  |  |  |
| Select 0                                                             | peration                                          |                      |                       |                              |                               |  |  |  |  |  |
| Create Update O Delete Export                                        |                                                   |                      |                       |                              |                               |  |  |  |  |  |
| Do N                                                                 | Do Not Delete Users With Items in Their Mailboxes |                      |                       |                              |                               |  |  |  |  |  |
| Select 0                                                             | bject Type                                        |                      |                       |                              |                               |  |  |  |  |  |
| ©<br>Users                                                           | © Users with<br>Mailbox                           | © System<br>Contacts | Oistribution<br>Lists | Distribution List<br>Members | Unified Messaging<br>Accounts |  |  |  |  |  |
| Select F                                                             | ile                                               |                      |                       |                              |                               |  |  |  |  |  |
| CSV File (UTF-8 or UTF-16 encoding only)* Browse All_UM_Accounts.csv |                                                   |                      |                       |                              |                               |  |  |  |  |  |
| Failed Objects Filename* failed.txt                                  |                                                   |                      |                       |                              |                               |  |  |  |  |  |
| Submit Cancel Display Last Operation                                 |                                                   |                      |                       |                              |                               |  |  |  |  |  |

すべてのユーザのUMアカウントが正常に削除されると、次の通知が表示されます。

「一括管理ツールが完了しました。成功の数:4、失敗回数:0"

ステップ4:次に、office 365のUMアカウントを作成する必要があります。上記のCSVファイルを 開き、次の変更を行います。

- 2列目のServiceDisplayNameの名前をoffice 365用に作成したUMサービスアカウント名に変 更します。
- [3 <sup>rd</sup>]列の[**OptionalServiceAccountID**]<sup>は空白のままにし</sup>てください。

| 1 | Subscribe | r ServiceDisplayNar OptionalServiceAccountII | UMEmailAdd  | r EmailAd | EnableCal | EnableMe | Enable | EnableTts | IsPrima | LoginTyr L | JserId | UserProfileNu | mber |
|---|-----------|----------------------------------------------|-------------|-----------|-----------|----------|--------|-----------|---------|------------|--------|---------------|------|
| 2 | deepak    | Office-365                                   | deepak@dku  | r 0       | 1         | 0        | 1      | 0         | 0       | 0          |        |               |      |
| 3 | FANIS     | Office-365                                   | fanish@dkum | 0         | 1         | 0        | 1      | 1         | 0       | 0          |        |               |      |
| 4 | deepman   | Office-365                                   | deepman@dl  | < 0       | 1         | 0        | 1      | 1         | 0       | 0          |        |               |      |
| 5 | melbin    | Office-365                                   | melbin@dkun | r O       | 1         | 0        | 1      | 1         | 0       | 0          |        |               |      |
| 6 |           |                                              |             |           |           |          |        |           |         |            |        |               |      |

### ステップ5:上記のcsvファイルを使用して、ユーザのoffice 365 UMアカウントを作成します。

[Tools] > [Bulk Administration Tool]に移動し、[**Select Operation**]の下の[**Create**]をオンにし、次に 図に示すように[Select Object Type]の下の[**Unified Messaging Accounts**]を選択します。次に、上 記のcsvファイルを参照します。

| Bulk Adm       | ninistration Tool Re    | fresh Help                |                       |                              |                               |
|----------------|-------------------------|---------------------------|-----------------------|------------------------------|-------------------------------|
| <u>S</u> ubmit | Cancel Displa           | ay Last Operation         |                       |                              |                               |
| Select O       | peration                |                           |                       |                              |                               |
| Creat          | te 🔘 Update 🔘           | Delete C Export           |                       |                              |                               |
| 🗹 Do N         | ot Delete Users With    | Items in Their Mailboxe   | 5                     |                              |                               |
| Select O       | bject Type              |                           |                       |                              |                               |
| O<br>Users     | © Users with<br>Mailbox | System<br>Contacts        | Distribution<br>Lists | Distribution List<br>Members | Unified Messaging<br>Accounts |
| Select Fi      | le                      |                           |                       |                              |                               |
| CSV File (     | (UTF-8 or UTF-16 end    | coding only)* Browse      | All_UM_Accounts.      | csv                          |                               |
| Failed Ob      | jects Filename*         | failed.txt                |                       |                              |                               |
| <u>S</u> ubmit | <u>Cancel</u> Displa    | ay <u>L</u> ast Operation |                       |                              |                               |

すべてのユーザのUMアカウントが正常に作成されると、次のような通知が表示されます。

「一括管理ツールが完了しました。成功の数:4、失敗回数:0"

### ステップ6:ユーザのUMアカウントが正常に作成されたかどうかを確認します。

| Status 👻   | Alias          | Display Name   | UM Service | Exchange<br>Calendar/<br>Contacts | TTS | Single Inbox | MeetingPlace<br>Scheduling and<br>Joining | Email Address       |
|------------|----------------|----------------|------------|-----------------------------------|-----|--------------|-------------------------------------------|---------------------|
| <b>(i)</b> | test           | test           | Office-365 | E                                 | E   | E            | N/A                                       | test@dkumar9.com    |
| í          | deepak         | deepak         | Office-365 | E                                 | DU  | E            | N/A                                       | deepak@dkumar9.com  |
| <b>(i)</b> | FANIS          | ANIS, FARHEEN  | Office-365 | E                                 | E   | E            | N/A                                       | fanish@dkumar9.com  |
| <b>i</b>   | melbin         | , melbin       | Office-365 | E                                 | E   | E            | N/A                                       | melbin@dkumar9.com  |
| <b>(i)</b> | <u>deepman</u> | Harsh, Deepman | Office-365 | E                                 | E   | E            | N/A                                       | deepman@dkumar9.com |